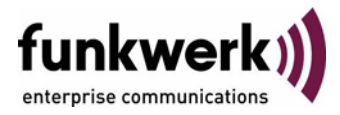

# Benutzerhandbuch bintec R4100 / R4300 PPTP

Copyright <sup>©</sup> 17. Juli 2006 Funkwerk Enterprise Communications GmbH Version 1.0

| Ziel und Zweck                                                  | Dieses Dokument ist Teil des Benutzerhandbuchs zur Installation und Konfiguration von bintec-Gate-<br>ways ab Software-Release 7.4.5. Für neueste Informationen und Hinweise zum aktuellen Software-<br>Release sollten Sie in jedem Fall zusätzlich unsere <b>Release Notes</b> lesen – insbesondere, wenn Sie<br>ein Software-Update zu einem höheren Release-Stand durchführen. Die aktuellsten <b>Release Notes</b><br>sind zu finden unter www.funkwerk-ec.com. |                                                                                                    |  |  |
|-----------------------------------------------------------------|----------------------------------------------------------------------------------------------------|----------------------------------------------------------------------------------------------------|--|--|
| Haftung                                                         | Der Inhalt dieses Handbuchs wurde mit größter Sorgfalt erarbeitet. Die Angaben in diesem Handbuch gelten jedoch nicht als Zusicherung von Eigenschaften Ihres Produkts. Funkwerk Enterprise Communications GmbH haftet nur im Umfang ihrer Verkaufs- und Lieferbedingungen und übernimmt keine Gewähr für technische Ungenauigkeiten und/oder Auslassungen.                                                                                                    |                                                                                                    |  |  |
|                                                                 | Die Informationen in diesem Handbuch können oh<br>formationen sowie <b>Release Notes</b> für bintec-Gate                                                                                                    | ie Informationen in diesem Handbuch können ohne Ankündigung geändert werden. Zusätzliche In-<br>ormationen sowie <b>Release Notes</b> für bintec-Gateways finden Sie unter www.funkwerk-ec.com.            |  |  |
|                                                                 | Als Multiprotokollgateways bauen bintec-Gatewa<br>WAN-Verbindungen auf. Um ungewollte Gebührer<br>überwachen. Funkwerk Enterprise Communication<br>tenverlust, ungewollte Verbindungskosten und Sch<br>Produkts entstanden sind.                                                                                                    | ys in Abhängigkeit von der Systemkonfiguration<br>n zu vermeiden, sollten Sie das Produkt unbedingt<br>ns GmbH übernimmt keine Verantwortung für Da-<br>läden, die durch den unbeaufsichtigten Betrieb des |  |  |
| Marken                                                          | bintec und das bintec-Logo sind eingetragene Warenzeichen der Funkwerk Enterprise Communications GmbH.                                                                                                    |                                                                                                    |  |  |
|                                                                 | Erwähnte Firmen- und Produktnamen sind in der<br>bzw. Hersteller.                                                                                                    | Regel Warenzeichen der entsprechenden Firmen                                                                                                    |  |  |
| Copyright                                                       | Alle Rechte sind vorbehalten. Kein Teil dieses Handbuchs darf ohne schriftliche Genehmigung der Fir-<br>ma Funkwerk Enterprise Communications GmbH in irgendeiner Form reproduziert oder weiterverwer-<br>tet werden. Auch eine Bearbeitung, insbesondere eine Übersetzung der Dokumentation, ist ohne<br>Genehmigung der Firma Funkwerk Enterprise Communications GmbH nicht gestattet.                                                                             |                                                                                                    |  |  |
| <b>Richtlinien und Normen</b>                                   | bintec-Gateways entsprechen folgenden Richtlinien und Normen:                                                                                                    |                                                                                                    |  |  |
|                                                                 | R&TTE-Richtlinie 1999/5/EG                                                                                                    |                                                                                                    |  |  |
|                                                                 | CE-Zeichen für alle EU-Länder                                                                                                    |                                                                                                    |  |  |
|                                                                 | Weitere Informationen finden Sie in den Konformita                                                                                                    | ätserklärungen unter www.funkwerk-ec.com.                                                                                                    |  |  |
| Wie Sie Funkwerk Enterprise<br>Communications GmbH<br>erreichen | Funkwerk Enterprise Communications GmbH<br>Südwestpark 94<br>D-90449 Nürnberg<br>Deutschland<br>Telefon: +49 180 300 9191 0<br>Fax: +49 180 300 9193 0<br>Internet: www.funkwerk-ec.com                                                                                                    | bintec France<br>6/8 Avenue de la Grande Lande<br>F-33174 Gradignan<br>Frankreich<br>Telefon: +33 5 57 35 63 00<br>Fax: +33 5 56 89 14 05<br>Internet: www.bintec.fr                                       |  |  |
|                                                                 |                                                                                                    |                                                                                                    |  |  |

| 1 | Meni  | а РРТР                                           | . 3 |
|---|-------|--------------------------------------------------|-----|
| 2 | Unte  | rmenü PPP                                        | . 9 |
| 3 | Unte  | rmenü Advanced Settings                          | 13  |
|   | 3.1   | Untermenü Extended Interface Settings (optional) | 16  |
| 4 | Unte  | rmenü WAN Numbers                                | 19  |
|   | 4.1   | Untermenü Advanced Settings                      | 24  |
| 5 | Unte  | rmenü IP                                         | 25  |
|   | 5.1   | Untermenü Basic IP-Settings                      | 25  |
|   | 5.2   | Untermenü More Routing                           | 29  |
|   | 5.3   | Untermenü Advanced Settings                      | 36  |
|   | Index | « РРТР                                           | 43  |

### 1 Menü PPTP

#### Im Folgenden werden die Felder des Menüs PPTP beschrieben.

| R4100 Setup Tool<br>[PPTP]: Configure P | Fu<br>PTP Interfaces    | nkwerk Ent | erprise Comm | unications GmbH<br>MyGateway |
|-----------------------------------------|-------------------------|------------|--------------|------------------------------|
| Current PPTP Inte                       | Current PPTP Interfaces |            |              |                              |
| Interface                               |                         | Protocol   | State        |                              |
|                                         |                         |            |              |                              |
|                                         |                         |            |              |                              |
| ADD                                     | DELETE                  |            | EXIT         |                              |
|                                         |                         |            |              |                              |

Zur Absicherung des Datenverkehrs über eine vorhandene IP-Verbindung kann mittels Point-to-Point-Tunneling-Protokoll (=PPTP) ein verschlüsselter PPTP-Tunnel aufgebaut werden.

- Der Aufbau einesZunächst wird an beiden Standorten eine Verbindung zu einem ISP (=InternetTunnelsService Provider) aufgebaut. Wenn diese Verbindungen stehen, wird über das<br/>Internet ein Tunnel zum PPTP Partner, hier dann mit PPTP, aufgebaut.
- Kontrollverbindung Für diesen Vorgang baut das PPTP-Subsystem eine Kontrollverbindung zwischen den Tunnelendpunkten auf. Diese übermittelt Steuerungsdaten, welche die Verbindung zwischen den zwei PPTP-Tunnelendpunkten aufbauen, aufrechterhalten und beenden.
  - **Datenstrom** Sobald diese Kontrollverbindung aufgebaut ist, überträgt das PPTP die in GRE-Pakete (GRE = Generic Routing Encapsulation) eingepackten Nutzdaten.

Die Konfiguration der PPTP-Interfaces erfolgt im Menü PPTP -> ADD/EDIT.

| R4100 Setup Tool<br>[PPTP][ADD]            | Funkwerk Enterprise Communications GmbH<br>MyGateway |
|--------------------------------------------|------------------------------------------------------|
| Partner Name                               |                                                      |
| Encapsulation<br>Encryption<br>Compression | PPP<br>none<br>none                                  |
| PPP ><br>Advanced Settings >               |                                                      |
| IP >                                       |                                                      |
| SAVE                                       | CANCEL                                               |
|                                            |                                                      |

Das Menü besteht aus folgenden Feldern:

| Feld          | Wert                                                                                                    |
|---------------|----------------------------------------------------------------------------------------------------|
| Partner Name  | Geben Sie einen beliebigen Namen ein, um<br>den PPTP Partner eindeutig zu benennen.                                                                                                 |
|               | In diesem Feld darf das erste Zeichen keine<br>Zahl sein. Sonderzeichen und Umlaute dürfen<br>ebenfalls nicht verwendet werden. Die Länge<br>ist auf maximal 25 Zeichen beschränkt. |
| Encapsulation | Die Enkapsulierungsmethode, die angewendet werden soll. Derzeit ist nur PPP möglich.                                                                                                |
| Encryption    | Definiert die Datenverschlüsselung, die ange-<br>wendet werden soll.                                                                                                    |
|               | Mögliche Werte: siehe "Auswahlmöglichkeiten von Encryption" auf Seite 6                                                                                                    |

| Feld        | Wert                                                                                                    |  |
|-------------|----------------------------------------------------------------------------------------------------|--|
| Compression | Legt die Komprimierung fest, die angewendet<br>werden soll und ist nur aktiv bei analoger Konfi-<br>guration auf der Gegenstelle.<br>Mögliche Werte:    |  |
|             | none (Standardwert): keine Komprimierung                                                                                                    |  |
|             | STAC: STAC-Datenkomprimierung (nach RFC 1974, 1967)                                                                                                    |  |
|             | <ul> <li>MS-STAC: Microsoft-Variante der STAC-<br/>Datenkomprimierung</li> </ul>                                                                        |  |
|             | <ul> <li>MPPC: Microsoft Point-to-Point Compression</li> </ul>                                                                                          |  |
|             | Eine Kombination von Verschlüsselung und<br>Kompression ist nur mit einer (beliebigen)<br>MPPE-Verschlüsselung und MPPC möglich.                        |  |
|             | Für die Verwendung von STAC und MPPC ist<br>eine kostenlose Lizenz erforderlich, Sie erhal-<br>ten diese im Service-Bereich von<br>www.funkwerk-ec.com. |  |

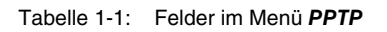

ENCRYPTION enthält folgende Auswahlmöglichkeiten:

| Wert                  | Bedeutung                                                                                                    |
|-----------------------|----------------------------------------------------------------------------------------------------|
| none (Standardwert)   | keine Verschlüsselung                                                                                                    |
| MPPE 40               | MPPE Version 1 und 2 mit 40-Bit-Schlüssel                                                                                |
| MPPE V2 40            | MPPE Version 2 mit 40-Bit-Schlüssel                                                                                      |
| MPPE V2 40 (RFC 3078) | MPPE Version 2 mit 40-Bit-Schlüssel gemäß<br>RFC 3078: für Microsoft Clients ab Windows<br>2000 (ggf. mit Service Packs) |
| MPPE V1 40 only       | MPPE Version 1 mit 40-Bit-Schlüssel                                                                                      |

| Wert                                  | Bedeutung                                                                                                    |
|---------------------------------------|----------------------------------------------------------------------------------------------------|
| MPPE 56                               | MPPE Version 1 und 2 mit 56-Bit-Schlüssel                                                                                     |
| MPPE V2 56                            | MPPE Version 2 mit 56-Bit-Schlüssel                                                                                           |
| MPPE V2 56 (RFC 3078)                 | MPPE Version 2 mit 56-Bit-Schlüssel gemäß<br>RFC 3078: für Microsoft Clients ab Windows<br>2000 (ggf. mit Service Packs)      |
| MPPE V1 56 only                       | MPPE Version 1 mit 56-Bit-Schlüssel                                                                                           |
| DES 56                                | DES mit 56-Bit-Schlüssel                                                                                                    |
| Blowfish 56                           | Blowfish mit 56-Bit-Schlüssel                                                                                                 |
| MPPE 128                              | MPPE Version 1 und 2 mit 128-Bit-Schlüssel                                                                                    |
| MPPE V2 128                           | MPPE Version 2 mit 128-Bit-Schlüssel                                                                                          |
| MPPE V2 128 (RFC<br>3078)             | MPPE Version 2 mit 128-Bit-Schlüssel gemäß<br>RFC 3078: für Microsoft Clients ab Windows<br>2000 (ggf. mit Service Packs)     |
| MPPE V1 128 only                      | MPPE Version 1 mit 128-Bit-Schlüssel                                                                                          |
| MPPE V1 128 (MS com-<br>patible mode) | Microsoft-kompatible MPPE Version 1 mit 128-<br>Bit-Schlüssel für Authentifizierung MS-CHAP<br>V1 (nicht konform zu RFC 3079) |
| MPPE V2 128 (MS com-<br>patible mode) | Microsoft-kompatible MPPE Version 2 mit 128-<br>Bit-Schlüssel für Authentifizierung MS-CHAP<br>V1 (nicht konform zu RFC 3079) |
| DES3 168                              | Triple DES mit 168-Bit-Schlüssel                                                                                              |
| Blowfish 168                          | Blowfish mit 168-Bit-Schlüssel                                                                                                |

 Tabelle 1-2:
 Auswahlmöglichkeiten von ENCRYPTION

Das Menü führt weiterhin in die folgenden Untermenüs:

PPP

- ADVANCED SETTINGS
- WAN NUMBERS: nur bei CALLBACK = yes (callback via PPTP VPN)
- IP.

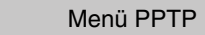

### 2 Untermenü PPP

#### Im Folgenden wird das Untermenü PPP beschrieben.

| R4100 Setup Tool<br>[PPTP][ADD][PPP]: PPP Settings               | Funkwerk Enterprise<br>(Zentrale) | Communications GmbH<br>MyGateway |
|------------------------------------------------------------------|-----------------------------------|----------------------------------|
| Authentication<br>Partner PPP ID<br>Local PPP ID<br>PPP Password | CHAP + PAP<br>r4100               |                                  |
| Keepalives<br>Link Quality Monitoring                            | off<br>off                        |                                  |
| OK                                                               | CANCEL                            |                                  |

Im Untermenü **PPTP**  $\rightarrow$  **ADD/EDIT**  $\rightarrow$  **PPP** werden spezifische  $\rightarrow$  **PPP**-Einstellungen für das jeweilige PPTP-Partner-Interface vorgenommen. Mit diesen Einstellungen führt das Gateway die Authentifizierungsverhandlung mit der Gegenstelle aus.

Das Menü PPP besteht aus folgenden Feldern:

| Feld           | Wert                                                                                                    |
|----------------|----------------------------------------------------------------------------------------------------|
| Authentication | Authentifizierungsprotokoll<br>Mögliche Werte: siehe "Auswahlmöglichkeiten<br>im Feld Authentication" auf Seite 11 |
| Partner PPP ID | Kennung des PPTP Partners                                                                                          |
| Local PPP ID   | Kennung Ihres Gateways<br>Standardwert ist der Eintrag aus <b>Local PPP ID</b><br>im Menü <b>System</b> .          |
| PPP Password   | Passwort                                                                                                    |

| Feld                    | Wert                                                                                                    |  |
|-------------------------|----------------------------------------------------------------------------------------------------|--|
| Keepalives              | Einstellung der Funktion PPP-Keepalive zur<br>Überprüfung der Erreichbarkeit der PPP-<br>Gegenstelle.<br>Mögliche Werte:                                                               |  |
|                         | off (Standardwert) - Deaktiviert Keepalive.                                                                                                    |  |
|                         | on - Aktiviert Keepalive.                                                                                                    |  |
|                         | Die PPP-Keepalive-Funktion schickt alle drei<br>Sekunden ein Paket zur Gegenstelle. Wenn<br>das Paket fünf mal unbeantwortet bleibt, wird<br>das Interface auf <i>dormant</i> gesetzt. |  |
| Link Quality Monitoring | Aktiviert PPP Link Quality Monitoring nach RFC 1989.                                                                                                    |  |
|                         | Mögliche Werte:                                                                                                    |  |
|                         | off (Standardwert)                                                                                                    |  |
|                         | on: Nur notwendig in Ausnahmefällen                                                                                                    |  |

Tabelle 2-1: Felder im Menü PPP

| Wert                         | Bedeutung                                                                                                    |
|------------------------------|----------------------------------------------------------------------------------------------------|
| PAP                          | Nur >> PAP (Password Authentication Proto-<br>col) ausführen, Passwort wird unverschlüsselt<br>übertragen.                                                              |
| СНАР                         | Nur >> CHAP (Challenge Handshake<br>Authentication Protocol nach RFC 1994) aus-<br>führen, Passwort wird verschlüsselt übertragen.                                      |
| CHAP + PAP<br>(Standardwert) | Vorrangig CHAP, sonst PAP ausführen.                                                                                                    |
| MS-CHAP                      | Nur MS-CHAP Version 1 (Microsoft Challenge Handshake Authentication Protocol) ausführen.                                                                                |
| CHAP + PAP + MS-<br>CHAP     | Vorrangig CHAP ausführen, bei Ablehnung<br>anschließend das vom WAN Partner geforderte<br>Authentifizierungsprotokoll ausführen (MS-<br>CHAP Version 1 oder 2 möglich). |
| MS-CHAP V2                   | Nur MS-CHAP Version 2 ausführen.                                                                                                    |
| none                         | Kein PPP-Authentifizierungsprotokoll ausfüh-<br>ren.                                                                                                    |

Das Feld Authentication enthält folgende Auswahlmöglichkeiten:

Tabelle 2-2: Auswahlmöglichkeiten im Feld Authentication

## 3 Untermenü Advanced Settings

#### Im Folgenden wird das Untermenü ADVANCED SETTINGS beschrieben.

| R4100 Setup Tool Funkwerk<br>[PPTP][EDIT][ADVANCED]: Advanced Settir | Enterprise Communications GmbH<br>ngs (Zentrale) MyGateway |
|----------------------------------------------------------------------|------------------------------------------------------------|
| Callback<br>Static Short Hold (sec)                                  | no<br>20                                                   |
| Delay after Connection Failure (sec)<br>PPTP Mode                    | 300<br>PPTP PNS                                            |
| Extended Interface Settings (optional                                | .) >                                                       |
| Special Interface Types                                              | none                                                       |
| OK                                                                   | CANCEL                                                     |
|                                                                      |                                                            |

Die Einstellungen im Menü **PPTP → ADD/EDIT → Advanced Settings** ermöglichen die Festlegung weiterer individueller Eigenschaften des PPTP Partners.

| Feld                                    | Wert                                                                                                    |  |  |
|-----------------------------------------|----------------------------------------------------------------------------------------------------|--|--|
| Callback                                | Ermöglicht den Aufbau eines PPTP Tunnels<br>über das Internet mit einem PPTP Partner,<br>selbst wenn dieser momentan nicht online ist.<br>In der Regel wird mittels ISDN-Ruf der PPTP<br>Partner aufgefordert, online zu gehen und eine<br>PPTP-Verbindung aufzubauen.<br>Mögliche Werte:                                                                                                    |  |  |
|                                         | ■ yes (callback via PPTP VPN): aktiviert die Funktion Callback                                                                                                    |  |  |
|                                         | <ul> <li>no (Standardwert): deaktiviert die Funktion<br/>Callback</li> </ul>                                                                                                    |  |  |
|                                         | Beachten Sie, dass Sie die entsprechende<br>Option auf den Gateways beider Partner akti-<br>vieren müssen.                                                                                                    |  |  |
|                                         | Für diese Funktion wird in der Regel ein ISDN-<br>Anschluss benötigt. Ohne ISDN ist Callback<br>nur in Spezialanwendungen zu aktivieren.                                                                                                    |  |  |
| Static Short Hold (sec)                 | <ul> <li>Mit statischem Short Hold legen Sie fest, wie-<br/>viele Sekunden zwischen Senden des letzten</li> <li>Nutz-Datenpakets und Abbau der Verbin-<br/>dung vergehen soll.</li> <li>Zur Verfügung stehen Werte von -1 bis 3600<br/>(Sekunden). Ein Wert von -1 bedeutet, dass die<br/>Verbindung nach einem Abbruch sofort wieder<br/>aufgebaut wird, 0 deaktiviert den Shorthold.</li> </ul> |  |  |
|                                         | Standardwert ist 20.                                                                                                    |  |  |
| Delay after Connection<br>Failure (sec) | Gibt an, für wie viele Sekunden nach einem<br>fehlgeschlagenen Verbindungsaufbau kein<br>erneuter Versuch durch das Gateway unter-<br>nommen wird (=Blocktimer).<br>Standardwert ist 300.                                                                                                    |  |  |

Das Menü **PPTP → ADD/EDIT → Advanced Settings** besteht aus folgenden Feldern:

| Feld                    | Wert                                                                                                    |  |  |
|-------------------------|----------------------------------------------------------------------------------------------------|--|--|
| PPTP Mode               | Hier geben Sie die Rollenverteilung des PPTP-<br>Interface an.<br>Mögliche Werte:                                                                                                    |  |  |
|                         | PPTP PNS (Standardwert): PPTP network<br>server; hiermit weisen Sie dem PPTP-Inter-<br>face die Rolle des PPTP-Servers zu.                                                                                                    |  |  |
|                         | Windows PPTP client mode: Hiermit wei-<br>sen Sie dem PPTP-Interface die Rolle des<br>PPTP-Clients zu.                                                                                                    |  |  |
| Special Interface Types | Diese Option erlaubt eine spezielle Nutzung<br>des Interfaces.<br>Mögliche Werte:                                                                                                    |  |  |
|                         | <ul> <li>none (Standardwert): Kein spezieller Typ ausgewählt.</li> </ul>                                                                                                    |  |  |
|                         | dialin only: Das Interface ist nur für eingehende Verbindungen und für von der Gegenstelle initiierten Callback zugelassen.                                                                                                    |  |  |
|                         | <ul> <li>Call-by-Call (dialin only): Das Interface wird als Multi-User PPTP Partner definiert, wo-durch sich mehrere Clients mit gleichem Username und Passwort anmelden können.</li> <li>Nur sinnvoll bei PPTP → ADD/EDIT → IP → BASIC IP SETTINGS → IP ADDRESS NEGOTIATION = dynamic server.</li> </ul> |  |  |

Tabelle 3-1: Felder im Menü Advanced Settings

### 3.1 Untermenü Extended Interface Settings (optional)

Im Folgenden wird das Untermenü *Extended InterFACE Settings* (*OPTIONAL*) beschrieben.

| R4100 Setup Tool<br>[WAN][EDIT][ADVANCED][EXTIF]: | Funkwerk Enterprise Communications GmbH<br>Extended Interface MyGateway<br>Settings (Zentrale) |
|---------------------------------------------------|------------------------------------------------------------------------------------------------|
|                                                   |                                                                                                |
| Encryption Key Negotiation<br>TX Key<br>RX Key    | static                                                                                         |
| SAVE                                              | CANCEL                                                                                         |
|                                                   |                                                                                                |

In dem Untermenü *PPTP* → *ADD/EDIT* → *Advanced Settings* → *Extended InterFace Settings* können zusätzliche Einstellungen zur Funktion *Encryption Key Negotiation* vorgenommen werden. Das Menü **Extended InterFACE SETTINGS (OPTIONAL)** besteht aus folgenden Feldern:

| Feld                            | Wert                                                                                                    |  |  |
|---------------------------------|----------------------------------------------------------------------------------------------------|--|--|
| Encryption Key Negotia-<br>tion | Definiert, ob der Schlüssel für eine ggf. in <b>PPTP</b><br>→ <b>ADD/EDIT</b> → <b>ENCRYPTION</b> aktivierte Ver-<br>schlüsselung automatisch generiert oder sta-<br>tisch definiert wird.<br>Mögliche Werte: |  |  |
|                                 | authentication (Standardwert): Schlüssel wird vom Gateway automatisch generiert.                                                                                                    |  |  |
|                                 | static: Schlüssel wird statisch definiert und<br>muss unter TX Key und RX Key eingetragen<br>werden.                                                                                                    |  |  |
| TX Key                          | (nur bei <b>ENCRYPTION KEY NEGOTIATION</b> = static)                                                                                                    |  |  |
|                                 | Schlüssel im hexadezimalen Format zur Ver-<br>schlüsselung ausgehender Daten (muss mit<br>dem Eintrag unter <b>RX Key</b> beim Verbindungs-<br>partner übereinstimmen).                                       |  |  |
| RX Key                          | (nur bei <b>ENCRYPTION KEY NEGOTIATION</b> = static)                                                                                                    |  |  |
|                                 | Schlüssel im hexadezimalen Format zur Ent-<br>schlüsselung eingehender Daten (muss mit<br>dem Eintrag unter <b>TX KEY</b> beim Verbindungs-<br>partner übereinstimmen).                                       |  |  |

Tabelle 3-2: Felder im Menü Extended InterFACE SETTINGS (OPTIONAL)

### 4 Untermenü WAN Numbers

Im Folgenden werden die Felder des Untermenüs WAN NUMBERS beschrieben.

Das Menü PPTP → ADD/EDIT → WAN NUMBERS erscheint nur, wenn in PPTP → ADD/EDIT → Advanced Settings Callback aktiviert wurde (siehe "Callback" auf Seite 14).

Hier sind die aktuell eingetragenen Rufnummern des PPTP-Partners für die Funktion Callback aufgelistet. Weitere Nummern werden über die Schaltfläche *ADD* hinzugefügt. Bestehende Einträge werden durch Auswahl des jeweiligen Listeneintrags bearbeitet.

| R4100 Setup Tool     Funkwerk Enterprise Communications GmbH       [WAN] [EDIT] [WAN NUMBERS] [ADD]: Add or Change     MyGateway       WAN Numbers (Filiale) |                                                                                                    |  |  |
|----------------------------------------------------------------------------------------------------|----------------------------------------------------------------------------------------------------|--|--|
| Number<br>Direction<br>Advanced Settings >                                                                                                    | outgoing                                                                                                    |  |  |
| ISDN Ports to use <x> Slot 0 &amp;<br/><x> Slot 2 U<br/><x> Slot 2 U<br/><x> Slot 2 U<br/><x> Slot 2 U<br/><x> Slot 2 U</x></x></x></x></x></x>              | Auxiliary <x> Slot 2 Unit 0 ISDN S0<br/>iit 1 ISDN S0 <x> Slot 2 Unit 2 ISDN S0<br/>iit 3 ISDN S0 <x> Slot 2 Unit 4 ISDN S2M<br/>iit 5 ISDN S2M</x></x></x> |  |  |
| SAVE                                                                                                    | CANCEL                                                                                                    |  |  |

| R4300 Setup Tool       Funkwerk Enterprise Communications GmbH         [WAN] [EDIT] [WAN NUMBERS] [ADD]: Add or Change       MyGateway         WAN Numbers (Filiale) |                                               |                               |  |  |
|----------------------------------------------------------------------------------------------------|-----------------------------------------------|-------------------------------|--|--|
| Number<br>Direction<br>Advanced Settings >                                                                                                    | outgoing                                      |                               |  |  |
| ISDN Ports to use <x><br/><x></x></x>                                                                                                    | > Slot 0 Auxiliary<br>• Slot 2 Unit 1 ISDN S0 | <x> Slot 2 Unit 0 ISDN S0</x> |  |  |
| SAVE                                                                                                    |                                               | CANCEL                        |  |  |
|                                                                                                    |                                               |                               |  |  |

Das Menü WAN NUMBERS -> ADD/EDIT besteht aus folgenden Feldern:

| Feld   | Wert                        |
|--------|-----------------------------|
| Number | Rufnummer des PPTP Partners |

| Feld      | Wert                                                                                                    |  |  |
|-----------|----------------------------------------------------------------------------------------------------|--|--|
| Direction | Definiert, ob <b>NUMBER</b> für eingehende oder für<br>ausgehende Rufe oder für beides verwendet<br>werden soll.<br>Mögliche Werte:                                                                                                    |  |  |
|           | <ul> <li>outgoing (Standardwert): Für ausgehende<br/>initiale Rufe zum PPTP-Partner, um von<br/>diesem den PPTP-Tunnel aufbauen zu las-<br/>sen.</li> </ul>                                                                                                    |  |  |
|           | both (CLID): Für eingehende und ausgehende Rufe.                                                                                                    |  |  |
|           | <ul> <li><i>incoming (CLID):</i> Zur Identifizierung eines eingehenden initialen Rufes des PPTP Partners, um vom eigenen Gateway einen PPTP-Tunnel aufbauen zu lassen.</li> <li>Die Calling Party Number des eingehenden Rufes wird mit der unter <i>NumBER</i> eingetragenen Nummer verglichen.</li> <li>Die Calling Party Number eines Anrufers wird u.a. in <i>MoNITORING &amp; DEBUGGING → ISDN MONITOR</i> als <i>REMOTE NUMBER</i> angezeigt.</li> </ul> |  |  |

| Feld              | Wert                                                                                                    |  |  |
|-------------------|----------------------------------------------------------------------------------------------------|--|--|
| ISDN Ports to use | Definiert die Verbindungsart für den Callback:                                                                                                    |  |  |
|                   | Slot 0 Auxiliary: kein Eintrag oder X.                                                                                                    |  |  |
|                   | <ul> <li>Slot 2 Unit 0 ISDN S0: kein Eintrag oder X.</li> <li>(R4100, R4300)</li> </ul>                                                                                                    |  |  |
|                   | <ul> <li>Slot 2 Unit 1 ISDN S0: kein Eintrag oder X.</li> <li>(R4100, R4300)</li> </ul>                                                                                                    |  |  |
|                   | <ul> <li>Slot 2 Unit 2 ISDN S0: kein Eintrag oder X.</li> <li>(R4100)</li> </ul>                                                                                                    |  |  |
|                   | <ul> <li>Slot 2 Unit 3 ISDN S0: kein Eintrag oder X.</li> <li>(R4100)</li> </ul>                                                                                                    |  |  |
|                   | <ul> <li>Slot 2 Unit 4 ISDN S2M: kein Eintrag oder<br/>X. (R4100)</li> </ul>                                                                                                    |  |  |
|                   | <ul> <li>Slot 2 Unit 5 ISDN S2M: kein Eintrag oder<br/>X. (R4100)</li> </ul>                                                                                                    |  |  |
|                   | Mit X (Standardwert) wird der jeweilige Eintrag aktiviert, kein Eintrag deaktiviert die Option.                                                                                                    |  |  |
|                   | Beachte: Wenn ein Modem an der AUX-<br>Schnittstelle des Gateways angeschlossen ist,<br>aktivieren Sie hier nur die für Callback<br>gewünschte Verbindungsart. Im Standardfall<br>wird hierbei ISDN gewählt. AUX sollte nur in<br>Spezialanwendungen aktiviert sein. |  |  |

Tabelle 4-1: Felder im Menü WAN NUMBERS

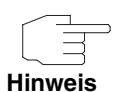

Wenn das Gateway an eine TK-Anlage angeschlossen ist, bei der für eine Amtsholung eine führende "0" gewählt wird, müssen Sie diese führende "0" bei der Einwahlnummer berücksichtigen.

Wildcards Beim Eintragen von *Number* können Sie entweder die Rufnummer Ziffer für Ziffer eintragen oder einzelne Ziffern oder Gruppen von Ziffern durch Wildcards ersetzen. Damit kann *Number* für verschiedene Rufnummern zutreffen.

Die Benutzung der in der folgenden Tabelle dargestellten Wildcards wirkt sich unterschiedlich für eingehende und ausgehende Rufe aus:

|          | Bedeutung Bei                                                         |                                                                          | Beispiel  |                                                           |                    |
|----------|-----------------------------------------------------------------------|--------------------------------------------------------------------------|-----------|-----------------------------------------------------------|--------------------|
| Wildcard | Eingehende<br>Rufe                                                    | Ausgehende Rufe                                                          | Number    | Das Gateway<br>akzeptiert<br>eingehende<br>Rufe z.B. mit: | Ausgehende<br>Rufe |
| *        | Entspricht einer<br>Gruppe von kei-<br>ner bis mehre-<br>ren Ziffern. | Wird ignoriert.                                                          | 123*      | 123, 1234,<br>123789                                      | 123                |
| ?        | Entspricht genau<br>einer Ziffer.                                     | Wird durch 0<br>ersetzt.                                                 | 123?      | 1234, 1238,<br>1231                                       | 1230               |
| [a-b]    | Definiert einen<br>Bereich von pas-<br>senden Ziffern.                | Die erste Ziffer des<br>definierten Berei-<br>ches wird verwen-<br>det.  | 123[5-9]  | 1235, 1237,<br>1239                                       | 1235               |
| [^a-b]   | Definiert einen<br>Bereich von ver-<br>botenen Ziffern.               | Die erste Ziffer<br>nach dem definier-<br>ten Bereich wird<br>verwendet. | 123[^0-5] | 1236, 1238,<br>1239                                       | 1236               |
| {ab}     | Entspricht einer<br>Gruppe von<br>optionalen Zif-<br>fern.            | Wird verwendet.                                                          | {00}1234  | 001234 und<br>1234                                        | 001234             |

Tabelle 4-2: Wildcards für ein- und ausgehende Rufe

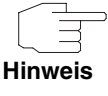

Wenn die Calling Party Number eines eingehenden Rufes sowohl mit **NUMBER** eines PPTP-Partners mit Wildcards als auch mit **NUMBER** eines PPTP-Partners ohne Wildcards übereinstimmt, dann wird immer der Eintrag ohne Wildcards genutzt.

#### 4.1 Untermenü Advanced Settings

Im Folgenden wird das Untermenü PPTP  $\rightarrow$  ADD/EDIT  $\rightarrow$  WAN NUMBERS  $\rightarrow$  ADD/EDIT  $\rightarrow$  ADVANCED SETTINGS beschrieben.

| R4100 Setup Tool<br>[PPTP][EDIT][WAN NUMBERS][ADD] | Funkwerk Enterprise<br>[ADVANCED]: Advanced | Communications GmbH<br>Settings MyGateway |
|----------------------------------------------------|---------------------------------------------|-------------------------------------------|
| Closed User Group                                  | none                                        |                                           |
|                                                    |                                             |                                           |
| ок                                                 | CAN                                         | CEL                                       |
|                                                    |                                             |                                           |

Das Gateway unterstützt die Nutzung des Dienstemerkmals "Geschlossene Benutzergruppe", das Sie bei Ihrer Telefongesellschaft für Ihren ISDN-Anschluss beantragen können. Damit wird die externe/interne Erreichbarkeit durch die Vermittlungsstellen überwacht und geregelt.

Wenn keine "Geschlossene Benutzergruppe" definiert ist, steht im Feld **CLOSED USER GROUP** (=CUG) der Wert *none* (Standardwert). Um eine Geschlossene Benutzergruppe zu aktivieren, wählen Sie *specify*. In das sich öffnende Feld wird der CUG-Index eingetragen. Informationen zu CUG erhalten Sie von Ihrer Telefongesellschaft.

### 5 Untermenü IP

#### Im Folgenden wird das Untermenü IP beschrieben.

In dem Untermenü **PPTP → ADD/EDIT → IP** werden u.a. Routing-Einstellungen spezifisch für einen PPTP-Partner vorgenommen.

Das Menü bietet Zugang zu den Untermenüs:

- BASIC IP-SETTINGS
- MORE ROUTING
- ADVANCED SETTINGS.

### 5.1 Untermenü Basic IP-Settings

Im Folgenden werden die Felder des Untermenüs BASIC IP-SETTINGS beschrieben.

| R4100 Setup Tool Fu<br>[PPTP][EDIT][IP][BASIC]: IP-Setti                                              | nkwerk Enterprise Communications Gm<br>ngs (Zentrale) MyGatew | bH<br>ray |
|----------------------------------------------------------------------------------------------------|---------------------------------------------------------------|-----------|
| Dynamic PPTP VPN<br>Identification by IP Address<br>PPTP VPN Partner's IP Address<br>via IP Interface | no<br>no<br>193.127.100.1<br>AUTO                             |           |
| Local IP Address                                                                                      | 192.168.100.1                                                 |           |
| IP Address Negotiation                                                                                | static                                                        |           |
| Default Route                                                                                         | no                                                            |           |
| Remote IP Address<br>Remote Netmask                                                                   | 192.168.200.0<br>255.255.255.0                                |           |
| SAVE                                                                                                  | CANCEL                                                        |           |
|                                                                                                    |                                                               |           |

Damit IP-Pakete zwischen zwei PPTP-Tunnelendpunkten übertragen werden können, muss das Gateway die Route zu dem jeweiligen PPTP-Partner ken-

nen. In diesem Menü können Sie die grundlegende Route festlegen oder eine Default Route zum PPTP-Partner generieren.

| Das Menü I | BASIC IP-SETTINGS | besteht aus | folgenden | Feldern: |
|------------|-------------------|-------------|-----------|----------|
|------------|-------------------|-------------|-----------|----------|

| Feld                             | Wert                                                                                                    |  |
|----------------------------------|----------------------------------------------------------------------------------------------------|--|
| Dynamic PPTP VPN                 | Ihr Gateway unterstützt PPTP-Tunnel auch zu<br>Gegenstellen mit dynamischen IP-Adressen.<br>Dazu muss der jeweilige PPTP-Partner über<br>einen z.B. via DynDNS-Provider auflösbaren<br>Hostnamen verfügen.<br>Mögliche Werte:                                                                 |  |
|                                  | yes: Aktiviert die Funktion. In PPTP VPN<br>PARTNER'S IP Address kann ein DynDNS-<br>Name eingegeben werden.                                                                                                    |  |
|                                  | <ul> <li>no (Standardwert): Deaktiviert die Funktion.</li> <li>In PPTP VPN PARTNER'S IP Address wird<br/>eine IP-Adresse eingegeben.</li> </ul>                                                                                                    |  |
| Identification by IP<br>Address  | Nur für <b>Dynamic PPTP VPN</b> = no.                                                                                                    |  |
|                                  | yes: Der VPN-Partner soll anhand seiner<br>IP-Adresse identifiziert werden.                                                                                                    |  |
|                                  | no (Standardwert)                                                                                                    |  |
| PPTP VPN Partner's IP<br>Address | Die IP Adresse des PPTP-Partners. Bei einem<br>PPTP-Tunnel über das Internet muss dies eine<br>feste offizielle IP-Adresse sein.                                                                                                    |  |
|                                  | Wenn Sie für <b>Dynamic PPTP VPN</b> yes gewählt<br>haben, müssen Sie hier einen auflösbaren<br>Hostnamen eingeben. Geben Sie dennoch eine<br>IP-Adresse ein, wird <b>Dynamic PPTP VPN</b> auf<br><i>no</i> zurückgesetzt und der PPTP-Partner<br>anhand der eingegebenen IP-Adresse gesucht. |  |

| Feld                         | Wert                                                                                                    |
|------------------------------|----------------------------------------------------------------------------------------------------|
| via IP Interface             | Dieses Feld wird angezeigt, wenn in <b>PPTP VPN</b><br><b>PARTNER'S IP ADDRESS</b> eine IP Adresse einge-<br>tragen wurde.                                                  |
|                              | Hier wählen Sie das IP Interface aus, über das<br>Pakete zur PPTP-Gegenstelle transportiert<br>werden. Standardwert ist <i>AUTO</i> .                                       |
| Use Gateway                  | Dieses Feld wird angezeigt, wenn in <i>via IP</i><br>INTERFACE ein ETH-Interface ausgewählt wird.                                                                           |
|                              | Definiert, ob der PPTP-Tunnel über ein Gate-<br>way realisiert wird. Standardmässig ist hier <i>no</i><br>eingestellt und sollte nur in Spezialfällen geän-<br>dert werden. |
| Gateway IP Address           | Nur für <b>Use Gateway</b> = yes                                                                                                    |
|                              | IP Adresse des zwischengeschalteteten Gate-<br>ways.                                                                                                    |
| Local PPTP VPN IP<br>Address | Dieses Feld wird angezeigt, wenn in <i>via IP</i><br><i>INTERFACE</i> ein ETH-Interface ausgewählt wird<br>und <i>Use Gateway</i> = <i>no</i> gesetzt ist.                  |
|                              | IP-Adresse Ihres Gateways für die PPTP-An-<br>bindung. Bei einem PPTP-Tunnel ist dieses<br>eine offizielle IP-Adresse.                                                      |
| Local IP Address             | Nur für IP Address Negotiation = static.                                                                                                    |
|                              | Hier weisen Sie dem PPTP-Interface eine IP-<br>Adresse aus Ihrem LAN zu, die als interne<br>Quelladresse des Gateways verwendet wird.                                       |

| Feld                   | Wert                                                                                                    |
|------------------------|----------------------------------------------------------------------------------------------------|
| IP Address Negotiation | Hier wählen Sie aus, wie die interne Quell-<br>adresse des Gateways bestimmt wird.                                       |
|                        |                                                                                                    |
|                        | <ul> <li>static - (Standardwert) Feste Vergabe der<br/>IP-Adresse in Local IP Address.</li> </ul>                        |
|                        | <ul> <li>dynamic client - Ihr Gateway erhält dyna-<br/>misch eine IP-Adresse von der PPTP Ge-<br/>genstelle.</li> </ul>  |
|                        | <ul> <li>dynamic server - Das Gateway vergibt der<br/>PPTP-Gegenstelle dynamisch eine<br/>IP-Adresse.</li> </ul>         |
| Enable NAT             | Nur für <b>IP Address Negotiation</b> = dynamic<br>client.                                                               |
|                        | Definiert, ob Network Address Translation (NAT) für diese Verbindung aktiviert wird.                                     |
|                        | Mögliche Werte:                                                                                                    |
|                        | ■ <i>yes</i> : NAT ist aktiviert.                                                                                        |
|                        | no (Standardwert): NAT ist deaktiviert.                                                                                  |
| Default Route          | Nur für <b>IP Address Negotiation</b> = static oder<br>dynamic client.                                                   |
|                        | Definiert, ob die Route zum PPTP Partner als<br>Default Route festgelegt wird.                                           |
|                        | Mögliche Werte:                                                                                                    |
|                        | yes: Die Route zum PPTP-Partner wird als<br>Default Route festgelegt.                                                    |
|                        | <ul> <li>no (Standardwert): Die Route zu diesem<br/>PPTP-Partner wird nicht als Default Route<br/>festgelegt.</li> </ul> |

| Feld              | Wert                                                                                                    |
|-------------------|----------------------------------------------------------------------------------------------------|
| Remote IP Address | Nur für <b>IP Address Negotiation</b> = static und<br><b>Default Route</b> = no.                                            |
|                   | Hier geben Sie die IP-Adresse des LANs des<br>PPTP-Partners ein.                                                            |
| Remote Netmask    | Nur für <b>IP Address Negotiation</b> = static und<br><b>Default Route</b> = no.<br>Netzmaske zu <b>Remote IP Address</b> . |

Tabelle 5-1: Felder im Menü Basic IP-SETTINGS

### 5.2 Untermenü More Routing

Im Folgenden werden die Felder des Untermenüs *MORE ROUTING* beschrieben.

Wenn für einen spezifischen PPTP Partner eine Route in **BASIC IP-SETTINGS** eingegeben wurde, wird automatisch ein Routing-Eintrag in der Routing-Tabelle Ihres Gateways erzeugt. Im Menü **PPTP**  $\rightarrow$  **ADD/EDIT**  $\rightarrow$  **IP** erscheint das Untermenü **More Routing**. In diesem Menü können Sie die Routing-Einträge eines spezifischen PPTP-Partners ändern und weitere hinzufügen. Im Menü **PPTP** → **ADD/EDIT** → **IP** → **More Routing** sind die IP-Routen des spezifischen PPTP Partners aufgelistet:

| R4100 Setup To<br>[PPTP][EDIT][I | ol<br>P][ROUTING]: IP R                               | Funkwerk Enterpr<br>outing (Zentrale                      | rise Comm<br>e)                | unications<br>MyGat   | GmbH<br>eway |
|----------------------------------|-------------------------------------------------------|-----------------------------------------------------------|--------------------------------|-----------------------|--------------|
| The flags are                    | : U (Up), D (Dorm<br>G (Gateway Rout<br>S (Subnet Rou | ant), B (Blocked<br>e), I (Interface<br>ite), H (Host Rou | d),<br>e Route),<br>ute), E (1 | Extended Ro           | ute)         |
| Destination<br>192.168.200.1     | Gateway Ma:<br>192.168.100.1 25                       | sk Fla<br>5.255.255.0 DG                                  | ags Met.<br>0                  | Interface<br>Zentrale | Pro<br>loc   |
| ADD                              | ADDEXT                                                | DELETE                                                    |                                | EXIT                  |              |
|                                  |                                                       |                                                           |                                |                       |              |

Unter **FLAGS** wird der aktuelle Status (*Up* – Aktiv, *Dormant* – Ruhend, *Blocked* – Gesperrt) und die Art der Route (*Gateway Route*, *Interface Route*, *Subnet Route*, *Host Route*, *Extended Route*) angezeigt. Unter **Pro** wird angezeigt, mit welchem Protokoll Ihr Gateway den Routing-Eintrag "gelernt" hat, z.B. *loc* = local, d.h. manuell konfiguriert.

Weitere Routen werden im Menü *PPTP* → *ADD/EDIT* → *IP* → *More Routing* → *ADD* hinzugefügt. Bestehende Einträge können bearbeitet werden, indem der gewünschte Listeneintrag ausgewählt und mit der **Eingabetaste** bestätigt wird.

| R4100 Setup Tool<br>[PPTP][EDIT][IP][ROUTING][AI | Funkwerk Enterprise Communications GmbH<br>DD] MyGateway |
|--------------------------------------------------|----------------------------------------------------------|
| Route Type<br>Network                            | Host route<br>WAN without transit network                |
| Destination IP-Address                           |                                                          |
| Metric                                           | 1                                                        |
|                                                  |                                                          |
| SAVE                                             | CANCEL                                                   |
|                                                  |                                                          |

| Feld                   | Wert                                                                                                    |
|------------------------|----------------------------------------------------------------------------------------------------|
| Route Type             | Art der Route.<br>Mögliche Werte:                                                                                                 |
|                        | <ul> <li>Host route (Standardwert): Route zu einem<br/>einzelnen Host</li> </ul>                                                  |
|                        | Network route: Route zu einem Netzwerk                                                                                            |
|                        | Default route: Die Route gilt f ür alle IP-<br>Adressen und wird nur benutzt, wenn keine<br>andere passende Route verf ügbar ist. |
| Network                | Definiert die Art der Verbindung. Für einen PPTP Partner wird hier WAN without transit network angezeigt.                         |
|                        | Der angezeigte Wert kann hier nicht verändert werden.                                                                             |
| Destination IP-Address | Nur für <b>Route Type</b> Host route oder Network route.                                                                          |
|                        | IP-Adresse des Ziel-Hosts oder -Netzwerkes.                                                                                       |
| Netmask                | Nur für <b>Route Type</b> = Network route.                                                                                        |
|                        | Netzmaske zu <b>Destination IP-Address</b> . Wenn kein Eintrag erfolgt, benutzt das Gateway eine Standardnetzmaske.               |
| Partner / Interface    | Nur für <b>Network</b> = WAN without transit<br>network                                                                           |
|                        | Anzeige des PPTP Partners. Feld kann nicht verändert werden.                                                                      |
| Metric                 | Je niedriger der Wert, desto höhere Priorität<br>besitzt die Route (Wertebereich 015).<br>Standardwert ist 1.                     |

Das Menü More Routing -> ADD/EDIT besteht aus folgenden Feldern:

Tabelle 5-2: Felder im Menü More Routing

Zusätzlich zu der normalen Routing-Tabelle kann das Gateway auch Routing-Entscheidungen aufgrund einer erweiterten Routing-Tabelle, der Extended Routing Table, treffen. Dabei kann das Gateway neben der Quell- und Zieladresse u. a. auch das Protokoll, Quell- und Ziel-Port, Art des Dienstes (Type of Service, TOS) und den Status der Ziel-Schnittstelle in die Entscheidung mit einbeziehen.

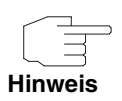

Die Einträge in der Extended Routing Table werden gegenüber den Einträgen in der normalen Routing-Tabelle stets bevorzugt behandelt.

Die Konfiguration erfolgt im Menü **PPTP**  $\rightarrow$  **ADD/EDIT**  $\rightarrow$  **IP**  $\rightarrow$  **MORE ROUTING**  $\rightarrow$  **ADDEXT**.

| R4100 Setup Tool<br>[PPTP][ADD][IP][ROUTING][ADD               | Funkwerk Enterprise Communications GmbH<br>]: IP Routing - Extended Route MyGateway |
|----------------------------------------------------------------|-------------------------------------------------------------------------------------|
| Route Type<br>Network                                          | Host route<br>WAN without transit network                                           |
| Destination IP-Address                                         |                                                                                     |
| Partner / Interface                                            | Mode always                                                                         |
| Metric<br>Source Interface<br>Source IP-Address<br>Source Mask | l<br>don't verify                                                                   |
| Type of Service (TOS)<br>Protocol                              | 00000000 TOS Mask 00000000<br>don't verify                                          |
| SAVE                                                           | CANCEL                                                                              |
|                                                                |                                                                                     |

#### Das Menü enthält folgende Felder:

| Feld                   | Wert                                                                                                    |  |
|------------------------|----------------------------------------------------------------------------------------------------|--|
| Route Type             | Art der Route.<br>Mögliche Werte:                                                                                                |  |
|                        | <ul> <li>Host route (Standardwert): Route zu einem<br/>einzelnen Host</li> </ul>                                                 |  |
|                        | Network route: Route zu einem Netzwerk                                                                                           |  |
|                        | Default route: Die Route gilt f ür alle IP-<br>Adressen und wird nur benutzt, wenn keine<br>andere passende Route verf ügbar ist |  |
| Network                | Definiert die Art der Verbindung. Für einen<br>PPTP Partner wird hier WAN without transit<br>network angezeigt.                  |  |
|                        | Der angezeigte Wert kann hier nicht verändert werden.                                                                            |  |
| Destination IP-Address | Nur für <b>Route Type</b> = Host route oder Network route                                                                        |  |
|                        | IP-Adresse des Ziel-Hosts oder -Netzwerkes.                                                                                      |  |
| Netmask                | Nur für <b>Route Type</b> = Network route                                                                                        |  |
|                        | Netzmaske zu <b>Destination IP-Address</b> .                                                                                     |  |
| Partner / Interface    | Nur für <b>Network</b> = WAN without transit<br>network                                                                          |  |
|                        | Anzeige des PPTP Partners. Feld kann nicht verändert werden.                                                                     |  |
| Mode                   | Definiert, wann der PPTP Partner benutzt wer-<br>den soll.                                                                       |  |
|                        | Mögliche Werte siehe<br>Tabelle "Auswahlmöglichkeiten von Mode" auf<br>Seite 35.                                                 |  |

| Feld                  | Wert                                                                                                    |
|-----------------------|----------------------------------------------------------------------------------------------------|
| Metric                | Je niedriger der Wert, desto höhere Priorität besitzt die Route (Wertebereich 015, Stan-<br>dardwert ist 1). |
| Source Interface      | Schnittstelle, über die die Datenpakete das<br>Gateway erreichen.                                            |
|                       | Standardwert ist don't verify.                                                                               |
| Source IP-Address     | IP-Adresse des Quell-Hosts bzwNetzwerkes.                                                                    |
| Source Mask           | Netzmaske zu Source IP-Address                                                                               |
| Type of Service (TOS) | Mögliche Werte: 0255 in binärem Format.                                                                      |
| TOS Mask              | Bitmaske zu <b>Type of Service</b> .                                                                         |
| Protocol              | Legt ein Protokoll fest.                                                                                     |
|                       | Mögliche Werte:                                                                                              |
|                       | don't verify, icmp, ggp, tcp, egp, pup, udp,<br>hmp, xns, rdp, rsvp, gre, esp, ah, igrp, ospf,<br>l2tp.      |
|                       | Standardwert ist don't verify.                                                                               |
| Source Port           | Nur für <b>Protocol</b> = tcp oder udp                                                                       |
|                       | Quell-Port-Nummer bzw. Bereich von Quell-<br>Port-Nummern.                                                   |
| Destination Port      | Nur für <b>Protocol</b> = tcp oder udp                                                                       |
|                       | Ziel-Port-Nummer bzw. Bereich von Ziel-Port-<br>Nummern.                                                     |

Tabelle 5-3: Felder im Menü ADDEXT

Mode enthält folgende Auswahlmöglichkeiten:

| Wert                  | Bedeutung             |
|-----------------------|-----------------------|
| always (Standardwert) | Route immer benutzen. |

| Wert            | Bedeutung                                                                                                    |
|-----------------|----------------------------------------------------------------------------------------------------|
| dialup-wait     | Route benutzen, wenn das Interface "up" ist. Ist<br>das Interface "dormant", dann wählen und war-<br>ten, bis das Interface "up" ist. Sonst rerouten.        |
| dialup-continue | Route benutzen, wenn das Interface "up" ist. Ist<br>das Interface "dormant", dann wählen, aber<br>rerouten, bis das Interface "up" ist. Sonst rerou-<br>ten. |
| up-only         | Route benutzen, wenn das Interface "up" ist.<br>Sonst rerouten.                                                                                              |

Tabelle 5-4: Auswahlmöglichkeiten von Mode

Die Felder **Source Port** bzw. **Destination Port** enthalten folgende Auswahlmöglichkeiten:

| Wert                   | Bedeutung                                                |  |
|------------------------|----------------------------------------------------------|--|
| any (Standardwert)     | Die Route gilt für alle >> Port-Nummern.                 |  |
| specify                | Ermöglicht Eingabe einer Port-Nummer.                    |  |
| specify range          | Ermöglicht Eingabe eines Bereiches von Port-<br>Nummern. |  |
| priv (01023)           | priviligierte Port-Nummern: 0 1023.                      |  |
| server (500032767)     | Server Port-Nummern: 5000 32767.                         |  |
| clients 1 (10244999)   | Client Port-Nummern: 1024 4999.                          |  |
| clients 2 (3276865535) | Client Port-Nummern: 32768 65535.                        |  |
| unpriv (102465535)     | unpriviligierte Port-Nummern: 1024 65535.                |  |

Tabelle 5-5: Auswahlmöglichkeiten von Source Port bzw. Destination port

#### 5.3 Untermenü Advanced Settings

Im Folgenden werden die Felder des Untermenüs ADVANCED SETTINGS beschrieben.

| R4100 Setup Tool Fur                | hkwerk Enterprise Communications GmbH |
|-------------------------------------|---------------------------------------|
| [PPTP][EDIT][IP][ADVANCED]: Advance | ced Settings (Zentrale) MyGateway     |
| RIP Send                            | none                                  |
| RIP Receive                         | none                                  |
| IP Accounting                       | off                                   |
| Back Route Verify                   | off                                   |
| Route Announce                      | up or dormant                         |
| Proxy Arp                           | off                                   |
| Dynamic Name Server Negotiation     | yes                                   |
| OK                                  | CANCEL                                |
|                                     |                                       |

Im Menü **PPTP → ADD/EDIT → IP → Advanced Settings** können u.a. erweiterte Routing-Einstellungen für den jeweiligen PPTP Partner vorgenommen werden.

**RIP** Die Eintragungen der Routing-Tabelle können entweder statisch festgelegt werden, oder es erfolgt eine laufende Aktualisierung der Routing-Tabelle durch dynamischen Austausch der Routing-Informationen zwischen mehreren Gateways. Diesen Austausch regelt ein sogenanntes Routing-Protokoll, z. B. RIP (Routing Information Protocol).

Mit ➤➤ RIP tauschen Gateways ihre in Routing-Tabellen gespeicherten Informationen aus, indem sie in regelmäßigen Abständen miteinander kommunizieren. Das Gateway unterstützt sowohl Version 1 als auch Version 2 von RIP, wahlweise einzeln oder gemeinsam.

RIP wird für LAN und WAN separat konfiguriert.

#### Aktiv und Passiv

Man kann dabei aktive und passive Gateways unterscheiden: Aktive Gateways bieten Ihre Routing-Einträge per **>>** Broadcasts anderen Gateways an. Passive Gateways nehmen die Informationen der aktiven Gateways an und speichern sie, geben aber ihre eigenen Routing-Einträge nicht weiter. Das Gateway kann beides.

#### **PPTP Partner**

Wenn Sie mit einem PPTP Partner Empfangen und/oder Senden von RIP-Paketen vereinbaren, kann Ihr Gateway mit den Gateways im LAN der Gegenstelle dynamisch Routing-Informationen austauschen.

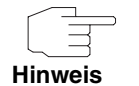

Der Empfang von Routing-Tabellen über RIP kann eine Sicherheitslücke sein, da fremde Rechner bzw. Gateways die Routing-Funktionalität Ihres Gateways verändern können.

PPTP-Verbindungen werden durch RIP-Pakete nicht aufgebaut oder gehalten.

- IP Accounting Diese Option ermöglicht die Aktivierung bzw. Deaktivierung der Erstellung von IP Accounting Meldungen für diesen PPTP Partner. Wenn IP Accounting aktiviert ist, wird eine Statistikmeldung generiert (und in die biboAdmSyslogTable geschrieben), welche detaillierte Informationen über die Verbindungen mit diesem PPTP Partner enthält. (Einstellungen zum Speichern der Accounting Messages in eine Datei finden Sie in SYSTEM → EXTERNAL SYSTEM LOGGING.).
- Back Route Verify Hinter diesem Begriff versteckt sich eine einfache, aber sehr leistungsfähige Funktion des Gateways. Wenn Backroute Verification bei einem Interface aktiviert ist, werden über dieses eingehende Datenpakete nur akzeptiert, wenn ausgehende Antwortpakete über das gleiche Interface geroutet würden. Dadurch können Sie auch ohne Filter die Akzeptanz von Paketen mit gefälschten IP-Adressen verhindern.
- **Route Announce** Diese Option ermöglicht die Einstellung, wann ggf. aktivierte Routing Protokolle (z.B. RIP) die für dieses Interface definierten IP Routen propagieren sollen.
  - Proxy Arp Mit Hilfe von ➤> Proxy ARP kann das Gateway >> ARP-Requests aus dem eigenen LAN stellvertretend für diesen spezifischen PPTP Partner beantworten. Wenn ein Host im LAN eine Verbindung zu einem anderen Host im LAN

oder zu einem PPTP Partner aufbauen will, aber dessen Hardware-Adresse (MAC Adresse) nicht kennt, sendet er einen sogenannten ARP-Request als **Broadcast** ins Netz. Wenn auf dem Gateway Proxy ARP aktiviert ist und der gewünschte Ziel-Host z.B. über eine Host-Route erreichbar ist, beantwortet das Gateway den ARP-Request mit seiner eigenen Hardware-Adresse. Die **Datenpakete** werden an das Gateway geschickt, das sie dann an den gewünschten Host weiterleitet.

Achten Sie darauf, dass auch LAN-seitig Proxy ARP aktiviert ist.

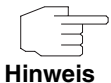

| Feld              | Wert                                                                                                    |  |
|-------------------|----------------------------------------------------------------------------------------------------|--|
| RIP Send          | Ermöglicht Senden von RIP-Paketen über die Schnittstelle zum PPTP Partner.                                                                                   |  |
|                   | Mögliche Werte: siehe<br>Tabelle "Auswahlmöglichkeiten von RIP Send<br>und RIP Receive" auf Seite 40                                                         |  |
| RIP Receive       | Ermöglicht Empfangen von RIP-Paketen über die Schnittstelle zum PPTP Partner.                                                                                |  |
|                   | Mögliche Werte: siehe<br>Tabelle "Auswahlmöglichkeiten von RIP Send<br>und RIP Receive" auf Seite 40                                                         |  |
| IP Accounting     | Ermöglicht Erzeugen von Accounting-Messa-<br>ges für z.B. ➤➤ TCP-, ➤➤ UDP- und ICMP-<br>Sitzungen.<br>Mögliche Werte: <i>on</i> , <i>off</i> (Standardwert). |  |
| Back Route Verify | Aktiviert Backroute Verification für das Interface<br>zum PPTP Partner.<br>Mögliche Werte:                                                                   |  |
|                   | on,                                                                                                    |  |
|                   | off (Standardwert).                                                                                                    |  |

Das Menü Advanced Settings besteht aus folgenden Feldern:

| Feld                               | Wert                                                                                                    |  |  |
|------------------------------------|----------------------------------------------------------------------------------------------------|--|--|
| Route Announce                     | Mögliche Werte:                                                                                                    |  |  |
|                                    | up or dormant (Standardwert): Routen wer-<br>den propagiert, wenn der Interface Status<br>up oder dormant ist.                                                                                                    |  |  |
|                                    | <ul> <li>always: Routen werden unabhängig vom<br/>Betriebsmodus immer propagiert.</li> </ul>                                                                                                    |  |  |
|                                    | up only: Routen werden nur propagiert,<br>wenn der Interface Status up ist.                                                                                                    |  |  |
| Proxy Arp                          | Ermöglicht dem Gateway, ARP-Requests aus<br>dem eigenen LAN stellvertretend für den spezi-<br>fischen PPTP Partner zu beantworten.                                                                                                |  |  |
|                                    | Mögliche Werte: siehe<br>Tabelle "Auswahlmöglichkeiten von Proxy Arp"<br>auf Seite 40                                                                                                    |  |  |
| Dynamic Name Server<br>Negotiation | Definiert, ob Ihr Gateway IP-Adressen für<br><b>PRIMARY DOMAIN NAME SERVER, SECONDARY</b><br><b>DOMAIN NAME SERVER, PRIMARY WINS</b> und<br><b>SECONDARY WINS</b> vom PPTP Partner erhält<br>oder diese zum PPTP Partner schickt. |  |  |
|                                    | Mögliche Werte siehe<br>Tabelle "Auswahlmöglichkeiten von Dynamic<br>Name Server Negotiation" auf Seite 42.                                                                                                    |  |  |

Tabelle 5-6: Felder im Menü **Advanced Settings** 

RIP SEND bzw. RIP RECEIVE enthalten folgende Auswahlmöglichkeiten:

| Wert                | Bedeutung                                                                               |  |
|---------------------|-----------------------------------------------------------------------------------------|--|
| none (Standardwert) | Nicht aktiviert.                                                                        |  |
| RIP V2 multicast    | Nur für <b>RIP Send</b>                                                                 |  |
|                     | Ermöglicht das Senden von RIP-V2-Nachrich-<br>ten über die Multicast-Adresse 224.0.0.9. |  |

| Wert             | Bedeutung                                                                                                    |  |
|------------------|----------------------------------------------------------------------------------------------------|--|
| RIP V1 triggered | RIP-V1-Nachrichten werden gemäß RFC 2091<br>gesendet bzw. empfangen und verarbeitet<br>(Triggered <b>&gt;&gt; RIP</b> ). |  |
| RIP V2 triggered | RIP-V2-Nachrichten werden gemäß RFC 2091 gesendet bzw. empfangen und verarbeitet (Triggered <b>&gt;&gt; RIP</b> ).       |  |
| RIP V1           | Ermöglicht Senden bzw. Empfangen von RIP-<br>Paketen der Version 1.                                                      |  |
| RIP V2           | Ermöglicht Senden bzw. Empfangen von RIP-<br>Paketen der Version 2.                                                      |  |
| RIP V1 + V2      | Ermöglicht Senden bzw. Empfangen sowohl<br>von RIP-Paketen der Version 1 als auch der<br>Version 2.                      |  |

Tabelle 5-7: Auswahlmöglichkeiten von RIP Send und RIP Receive

PROXY ARP enthält folgende Auswahlmöglichkeiten:

| Wert               | Bedeutung                                                                                                    |  |
|--------------------|----------------------------------------------------------------------------------------------------|--|
| off (Standardwert) | Deaktiviert Proxy ARP für diesen PPTP Part-<br>ner.                                                                                                    |  |
| on (up or dormant) | Das Gateway beantwortet einen ARP-Request<br>nur, wenn der Status der Verbindung zum<br>PPTP Partner <i>up</i> (aktiv) oder <i>dormant</i> (ruhend<br>ist. Bei <i>dormant</i> beantwortet das Gateway<br>lediglich den ARP-Request, der Verbindungs-<br>aufbau erfolgt erst, wenn jemand tatsächlich<br>die Route nutzen will. |  |
| on (up only)       | Das Gateway beantwortet einen ARP-Request<br>nur, wenn der Status der Verbindung zum<br>PPTP Partner <i>up</i> (aktiv) ist, wenn also bereits<br>eine Verbindung zum PPTP Partner besteht.                                                                                                    |  |

Tabelle 5-8: Auswahlmöglichkeiten von Proxy Arp

| Wert               | Bedeutung                                                                                                    |  |
|--------------------|----------------------------------------------------------------------------------------------------|--|
| off                | Das Gateway sendet oder beantwortet keine<br>Anfragen für Name Server Adressen.                                   |  |
| yes (Standardwert) | Die Bedeutung ist abhängig von der Einstellung<br>in PPTP → ADD/EDIT → IP unter IP Address<br>NegoTIATION:        |  |
|                    | Wenn dynamic client ausgewählt wurde,<br>sendet das Gateway Name Server Adress-<br>Anfragen zum PPTP Partner.     |  |
|                    | Wenn dynamic server ausgewählt wurde,<br>beantwortet das Gateway Name Server<br>Adress-Anfragen vom PPTP Partner. |  |
|                    | Wenn yes oder no ausgewählt wurde, ant-<br>wortet das Gateway, schickt aber keine<br>Name Server Adress-Anfragen. |  |
| client (receive)   | Das Gateway sendet Name Server Adress-<br>Anfragen zum PPTP Partner.                                              |  |

DYNAMIC NAME SERVER NEGOTIATION enthält folgende Auswahlmöglichkeiten:

| Wert          | Bedeutung                                                                |  |
|---------------|--------------------------------------------------------------------------|--|
| server (send) | Das Gateway beantwortet Name Server<br>Adress-Anfragen vom PPTP Partner. |  |

Tabelle 5-9: Auswahlmöglichkeiten von Dynamic Name Server Negotiation

# Index: PPTP

| В | Back Route Verification<br>Back Route Verify                                                                                                  | 37<br>38                                     |
|---|----------------------------------------------------------------------------------------------------|----------------------------------------------|
| С | Closed User Group<br>CUG-Index                                                                                                    | 24<br>24                                     |
| D | Default Route<br>Delay after Connection Failure<br>Destination IP-Address<br>Destination Port<br>Direction<br>Dynamic Name Server Negotiation | 28<br>14<br>31, 33<br>34, 35<br>21<br>39, 41 |
| Е | Enable NAT                                                                                                    | 28                                           |
| G | Geschlossene Benutzergruppe                                                                                                    | 24                                           |
| I | IP Accounting<br>IP Address Negotiation<br>ISDN Ports to use                                                                                  | 37, 38<br>28<br>22                           |
| Μ | Metric<br>Mode                                                                                                    | 31, 34<br>33, 34                             |
| Ν | Netmask<br>Network<br>Number                                                                                                    | 31, 33<br>31, 33<br>20                       |
| Ρ | Partner / Interface<br>Protocol<br>Proxy Arp                                                                                                  | 33<br>34<br>37, 39, 40                       |
| R | Remote IP Address                                                                                                    | 29                                           |

|   | Remote Netmask<br>RIP<br>RIP Receive<br>RIP Send<br>Route Announce<br>Route Type<br>Routing<br>Routing-Protokoll<br>Routing-Tabelle<br>Rufnummern des WAN Partners | 29<br>36<br>38, 39<br>37, 39<br>31, 33<br>36<br>36<br>36<br>19 |
|---|----------------------------------------------------------------------------------------------------|----------------------------------------------------------------|
| S | Source Interface<br>Source IP-Address<br>Source Mask<br>Source Port                                                                                                | 34<br>34<br>34<br>34, 35                                       |
| т | TOS Mask<br>Type of Service (TOS)                                                                                                    | 34<br>34                                                       |